Wie melde ich mich bei SchulCommSy SH an?

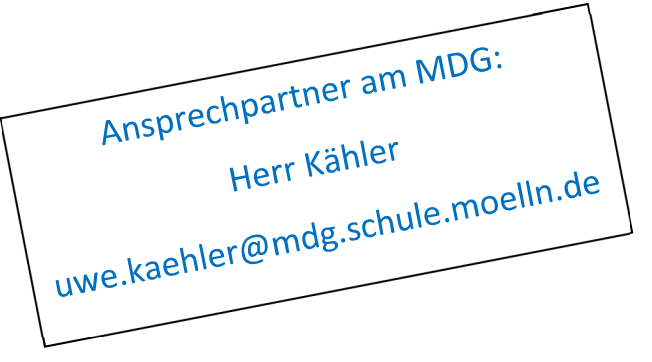

Gehe auf <a href="https://unterricht.sh.schulcommsy.de">https://unterricht.sh.schulcommsy.de</a>

Achtung: SchulCommSy gibt es auch in Hamburg. Stelle sicher, dass du bei SchulCommSy SH Unterricht landest!

Das sieht so aus:

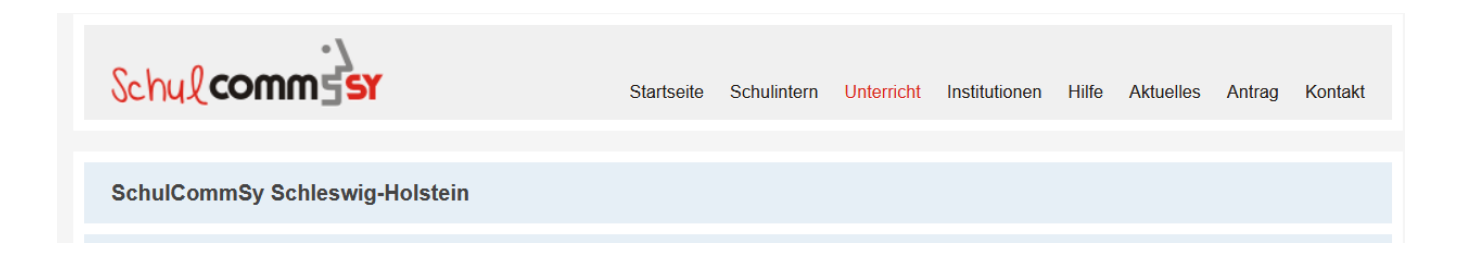

## Anmeldung:

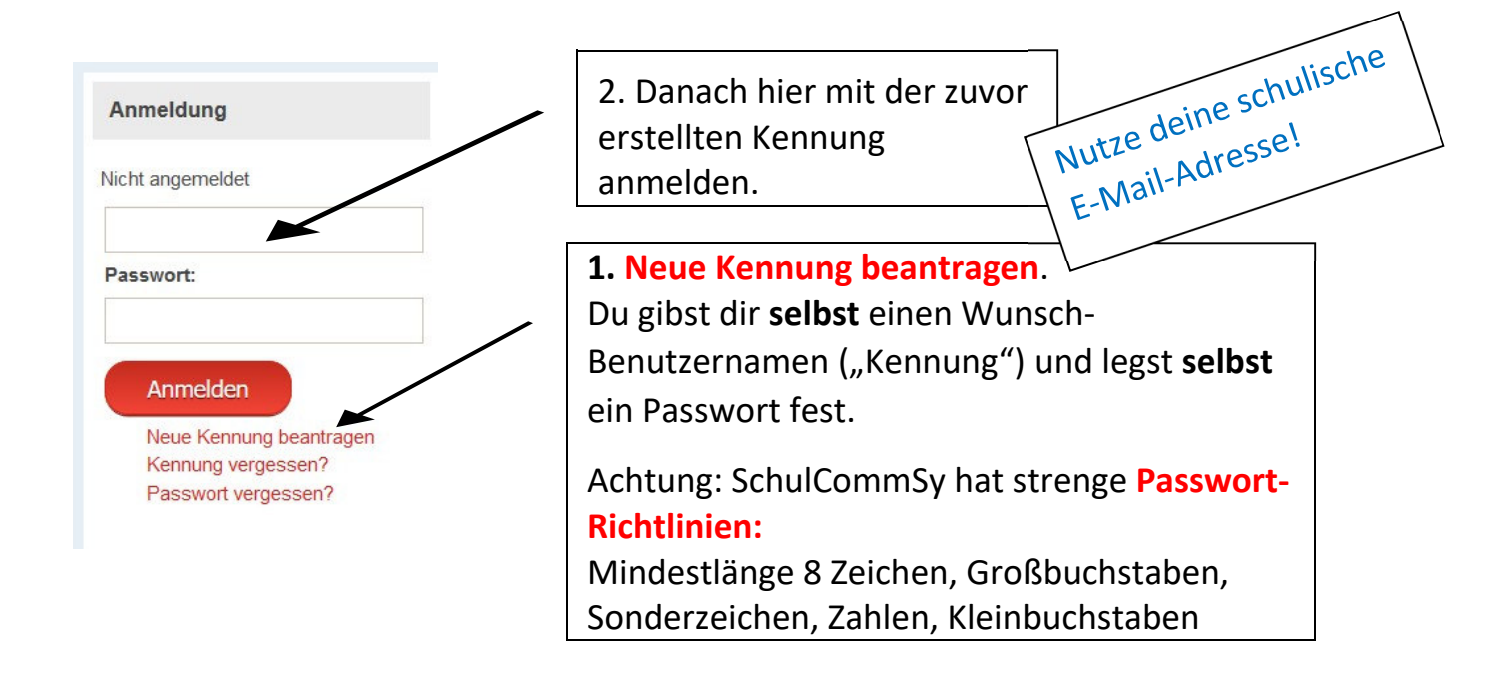

3. Oben auf "Alle Räume" klicken:

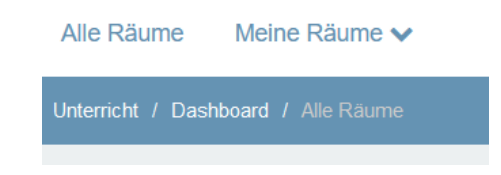

4. Rechts bei **"Liste einschränken"** den Raumnamen eingeben, den du von deiner Lehrkraft erhalten hast. Oft reicht schon der Suchbegriff "MDG":

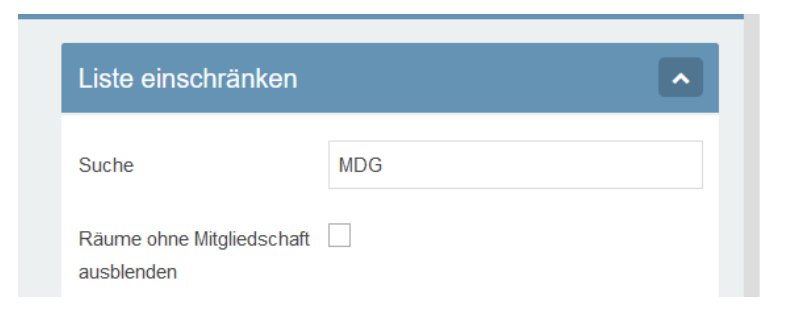

5. Hast du deinen Raum gefunden, klicke auf "Mitgliedschaft beantragen":

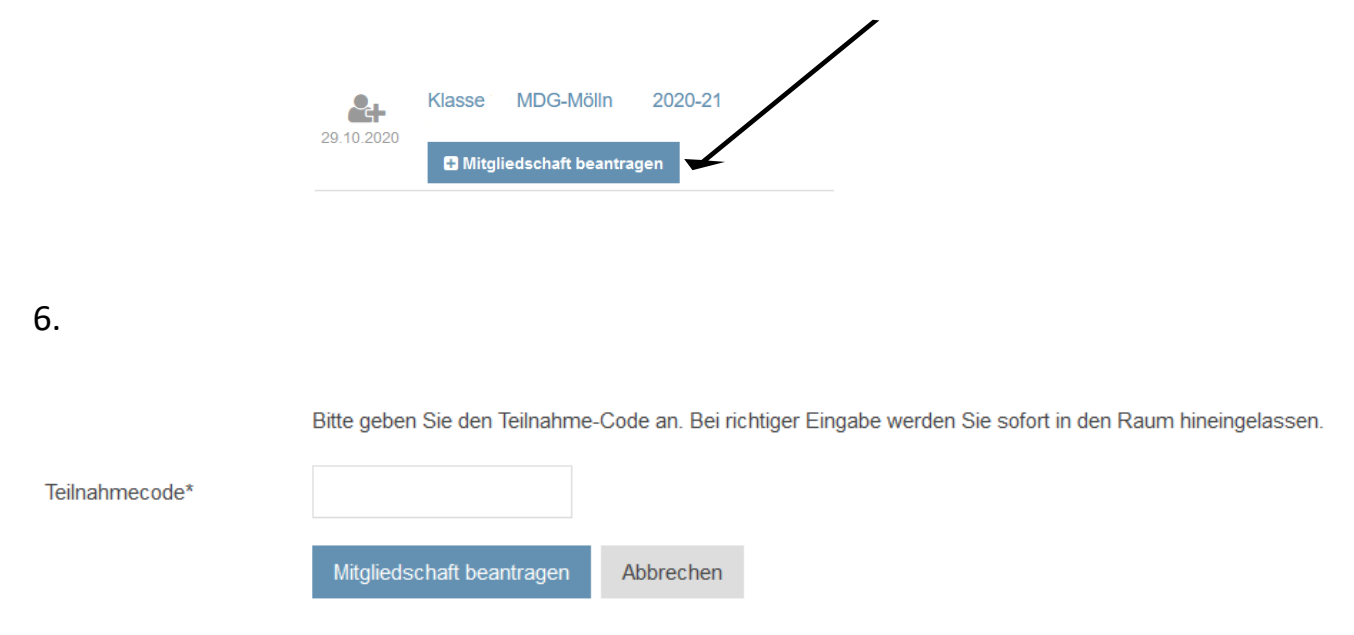

Gib hier den Code ein, den du von deinem Klassenlehrer/ deiner Klassenlehrerin erhalten hast.

Bei manchen Räumen wirst du auch von ihm/ ihr freigeschaltet, ohne dass du einen Code benötigst.

7. Nach der Freischaltung findest du deinen Raum oben unter "Meine Räume".